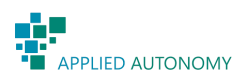

## Brukermanual for Applied@Sense

 Last ned og installér Applied@Sense fra Google Play: <u>https://plav.google.com/store/apps/details?id=no.appliedautonomv.sense.meter</u>.

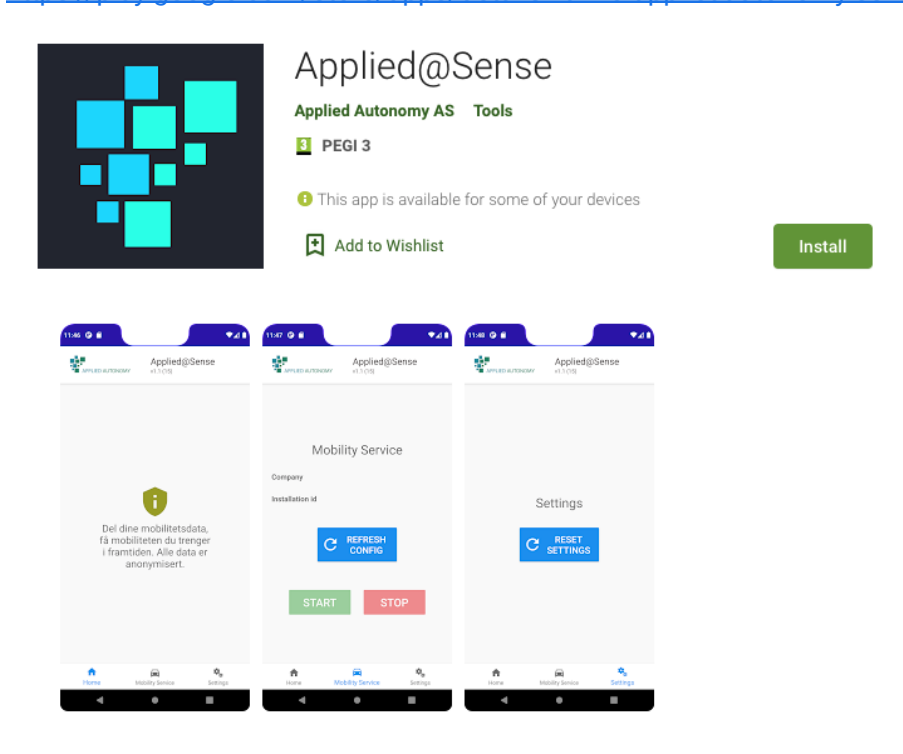

This app tracks travel patterns to map how people are utilizing available transport methods

- 2. Lukk appen hvis du har åpnet den.
- 3. Sørg for at du har internettilkobling (Wifi/mobildata)
- 4. Skann QR-kode mottatt fra Applied Autonomy. Appen åpnes (kan ta noen sekunder og skjerm bli hvit/svart).
- Når appen åpnes får du en informasjonsboks som ber deg om å skru av "battery optimization". Appen fungerer ikke skikkelig om du ikke skrur det av (videodemonstrasjon):
  - a. Klikk Open
  - b. Velg Not optimized > All apps på toppen av skjermen
  - c. Finn og velg Applied@Sense
  - d. Velg Don't optimize

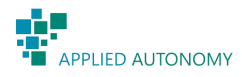

- 6. Appens "Home"-side gir deg kort informasjon om appen.
- 7. Gå til "Mobility Service" i menyen nederst på skjermen. Da får du opp ett av disse to skjermbildene:

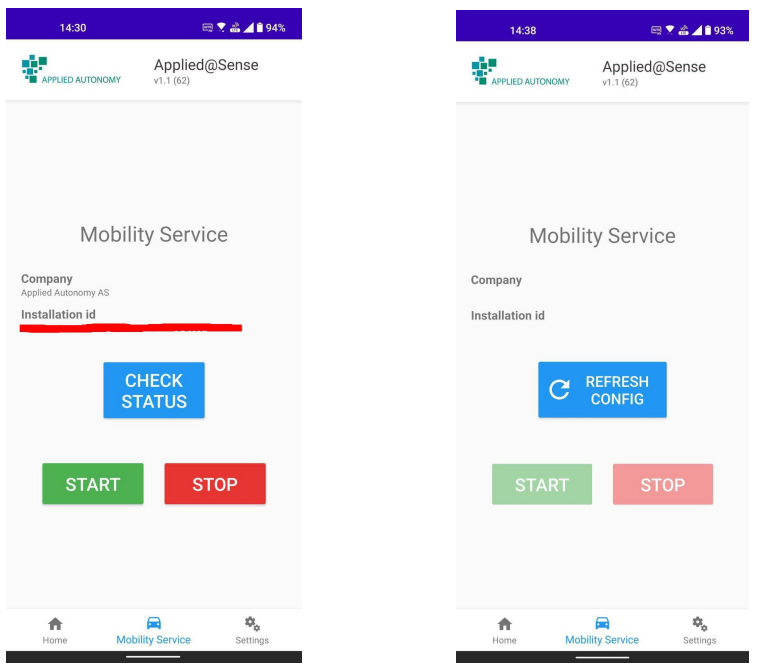

- 8. Sjekk at navnet under Company og logoen oppe til venstre stemmer med det som er forventet for deg.
- 9. Start datainnsamling:
  - a. Hvis START-knappen er grønn (som bildet til venstre over): Trykk på den for å starte datainnsamling.
  - b. Hvis "Start"-knappen er utilgjengelig (som bildet til høyre over): Trykk på REFRESH CONFIG deretter "Start".

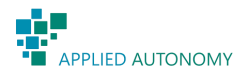

10. Første gang du trykker på START-knappen vil du bli spurt om å gi appen tilgang til lokasjon. Det er viktig at du tillater lokasjonsdeling (<u>videodemonstrasjon</u>):

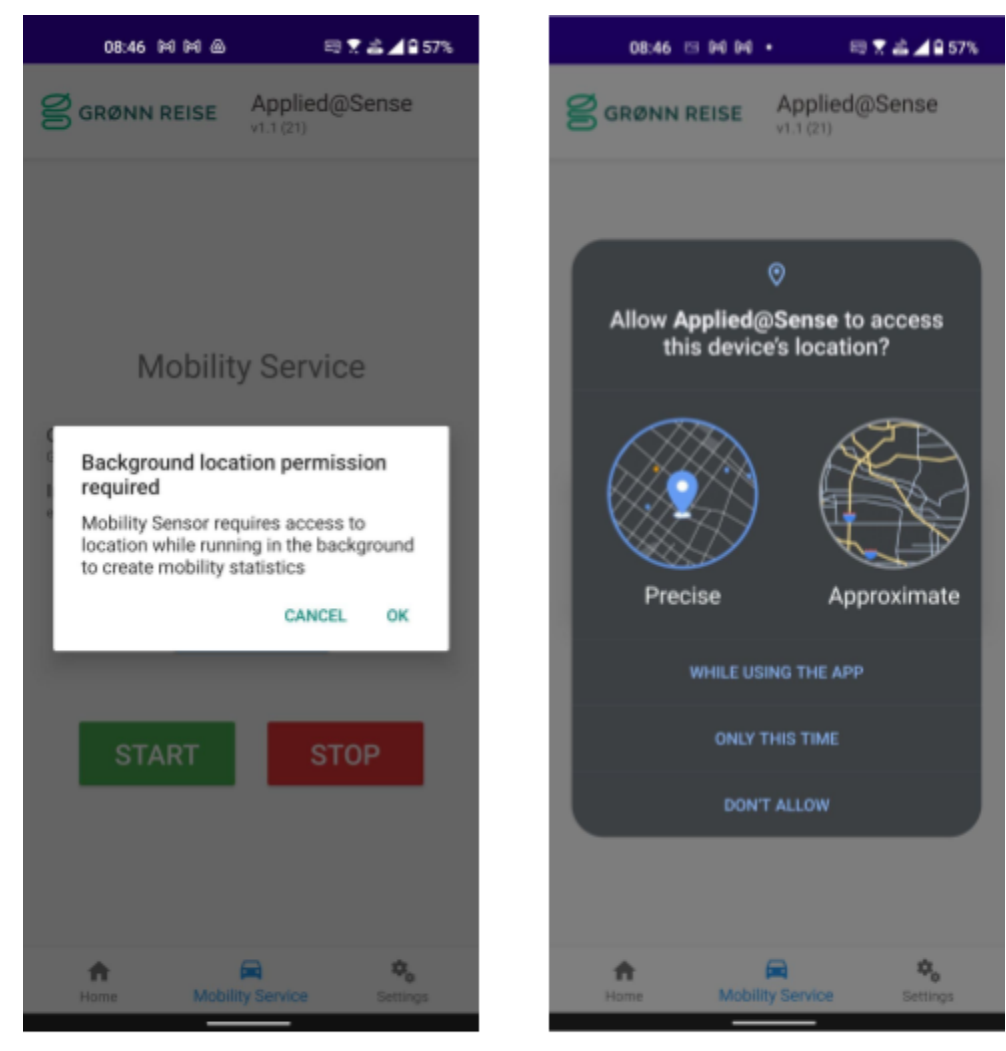

Lokasjon 1: Klikk OK

Lokasjon 2: Klikk While using the app

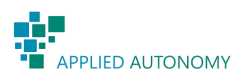

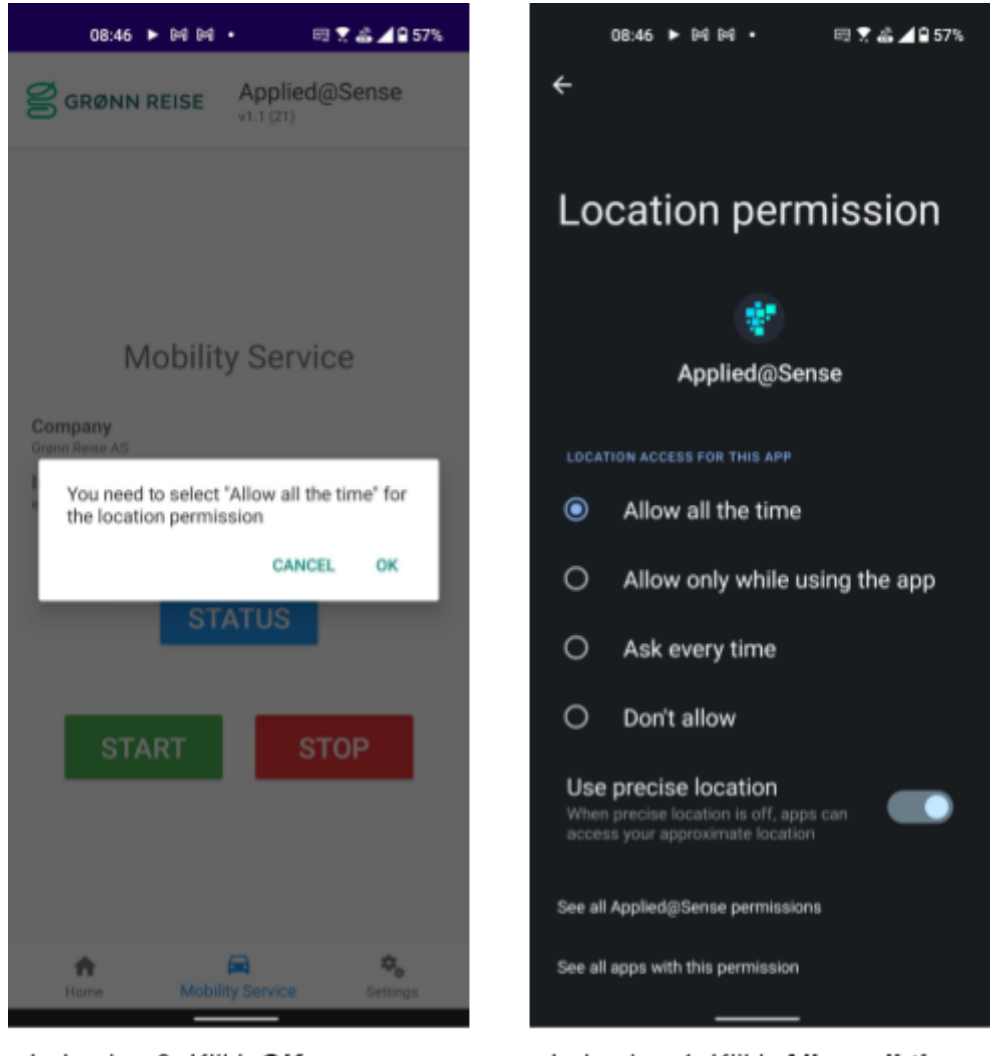

Lokasjon 3: Klikk OK

Lokasjon 4: Klikk Allow all the time

- 11. Etter at appen er satt opp kan du trykke CHECK STATUS for å sjekke om det samles inn data (ON) eller ikke (OFF). Det kommer opp et status-felt nederst på siden som viser enten ON eller OFF.
- 12. For å stoppe datainnsamling: Trykk STOP
- 13. Hvis noe har gått galt under oppsett kan du gå til "Settings" nede på menyen og trykke <u>RESET SETTINGS</u>. Restart deretter telefonen og skann QR-kode på nytt. Merk at om du uforvarende trykker <u>RESET SETTINGS</u>, så må du skanne QR-koden på nytt.

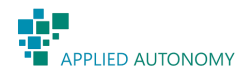

14. Tilgjengelige oppdateringer kan installeres ved å trykke **Update** i <u>Google Play</u>. Restart telefonen etter å ha oppdatert appen.

Her finner du link til beskrivelsen av Personvern og Brukervilkår for appen: <u>https://sense-app.prod.appliedautonomy.no/</u>

For support: support@appliedautonomy.no